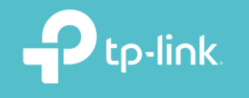

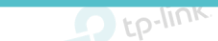

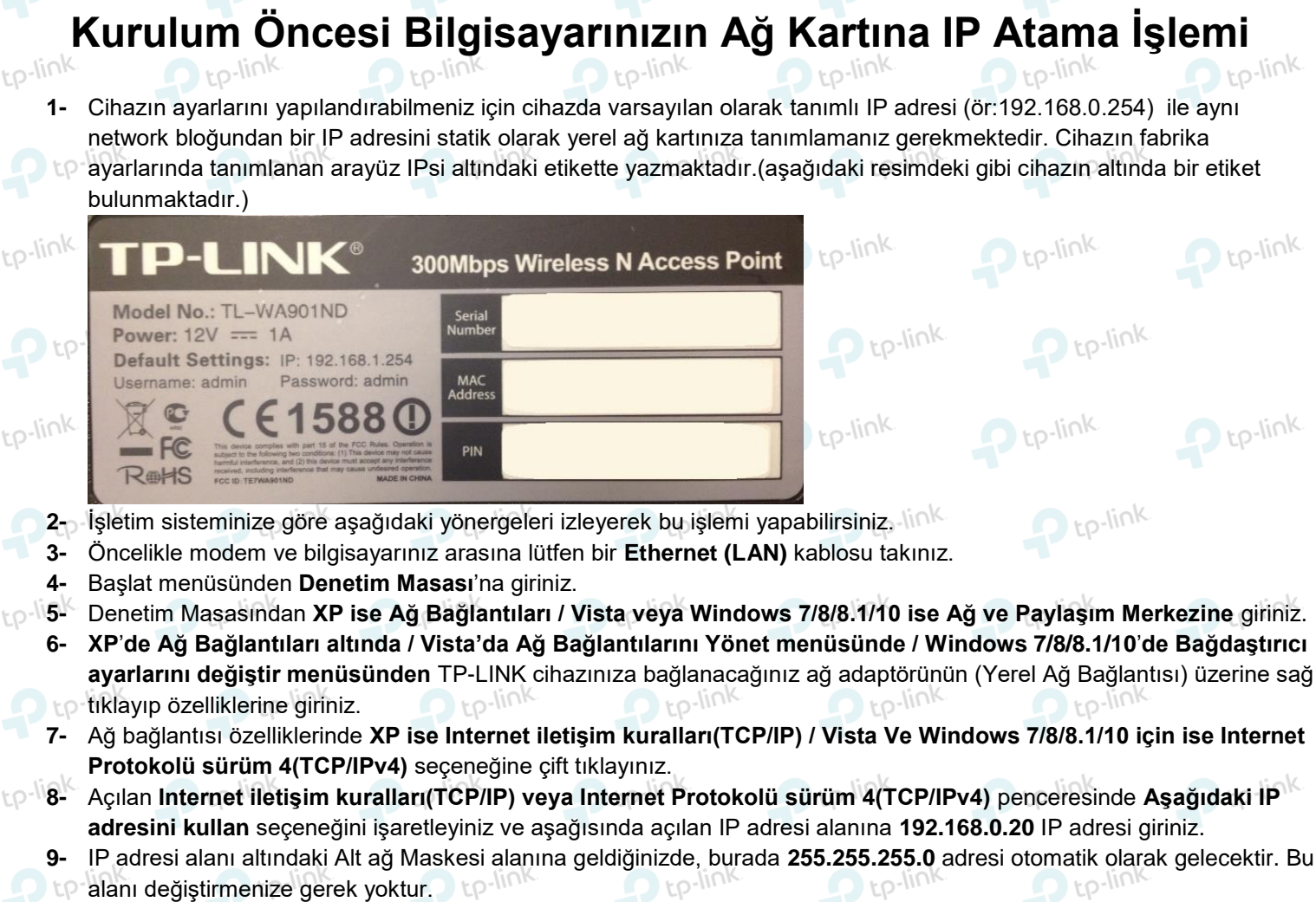

- 10- Pencerenin sağ altındaki Tamam tuşuna basarak işlemi tamamlayınız.
- 11- Bu işlemleri tamamladıktan sonra, internet tarayıcınızı (Internet Explorer, Firefox vb.) açarak http://192.168.0.254 adresinden cihazın web arayüzüne erişebilirsiniz.

| D tp-      | Windows XP için                                                                                                    | Windows Vista veya Windows 7 için                                                                                                    | ink n tp-link    |           |
|------------|----------------------------------------------------------------------------------------------------|----------------------------------------------------------------------------------------------------|------------------|-----------|
|            | Internet İletişim Kuralları (TCP/IP) Özellikleri 🛛 😨 🔯                                                                                                    | Internet Protokolü sürüm 4 (TCP/IPv4) Özellikleri                                                                                                    |                  |           |
|            | Genel                                                                                                    | Genel                                                                                                    |                  |           |
| Ptp-link   | Ağınız destekilyonsa, IP ayarlannın otomatik olarak atanmasını<br>sağlayabiliraniz, Aksi halde, IP ayarlannız için ağ yöneticinize<br>başvurmanız gerekir.                                                                                                    | Ağınız destekliyorsa, IP ayarlarının otomatik olarak atanmasını<br>sağlayabilirsiniz. Aksi halde, IP ayarlarınız için ağ yöneticinize başvurmanız<br>gerekir. | Ptp-link.        | Ptp-link. |
|            | Otomatik olarak bir IP adresi al                                                                                                    | Otomatik olarak bir IP adresi al                                                                                                    |                  |           |
|            | Aşağıdaki IP adresini kullan:                                                                                                    | Aşağıdaki IP adresini kullan:                                                                                                    |                  |           |
| D tp-      | IP adresi: 192 . 168 . 1 . 20                                                                                                    | IP adresi: 192 . 168 . 1 . 20                                                                                                    | ink. Dtp-link.   |           |
|            | At ağ maskesi: 255 . 255 . 0                                                                                                    | Alt ağ maskesi: 255 . 255 . 255 . 0                                                                                                    |                  |           |
|            | Varsaylan ağ geçidi:                                                                                                    | Varsayılan ağ geçidi:                                                                                                    |                  |           |
| - worlink  | O DNS a reversi advanti domatik alarak al                                                                                                    | DNS sunucu adresini otomatik olarak al                                                                                                    | - wink           | - walink  |
| the second | Asaādaki DNS sunucu adreslerini kullan:                                                                                                    | Aşağıdaki DNS sunucu adreslerini kullan:                                                                                                    | Eb.              | tp-in-    |
|            | Yedienen DNS sunucusu:                                                                                                    | Tercih edilen DNS sunucusu:                                                                                                    |                  |           |
|            | Dider DNS Sunucusu:                                                                                                    | Diğer DNS Sunucusu:                                                                                                    |                  |           |
| 0 10-      |                                                                                                    |                                                                                                    | ink no-link      |           |
|            | Gelişmiş                                                                                                    | Cıkarken ayarları doğrula Gelişmiş                                                                                                    |                  |           |
|            |                                                                                                    | Tamam                                                                                                    |                  |           |
| - walink   | lamam iptai                                                                                                    |                                                                                                    | - wallink        | - walink  |
| the second | the state of the state of the s | them the second second                                                                                                    | Eb.              | tp-in.    |
|            | (Ekran görüntüleri taslaktır.)                                                                                                    |                                                                                                    |                  |           |
|            | (Eki ali gol ullulett taslaktit.)                                                                                                    |                                                                                                    |                  |           |
| 010-       | link. nto-link. nto                                                                                                    | -link. Oto-link. Oto-l                                                                                                    | ink. n. to-link. |           |
|            |                                                                                                    |                                                                                                    |                  |           |
|            |                                                                                                    |                                                                                                    |                  |           |
| - col      | ich ich                                                                                                    |                                                                                                    | i ok             | cial (    |
|            |                                                                                                    |                                                                                                    |                  |           |